## **Branching Logic**

Branching logic allows you to **hide fields that aren't applicable.** It makes your instruments more streamlined and can lead to more accurate data entry.

For example, if you're asking in field **favorite\_animal:** *What is your favorite animal? 1, Elephant* | *2, Manatee* | *3, Dog* | *4, Quokka* | *99, Other animal* 

... then you would only want your follow-up field called **other\_animal** ("*Please specify other favorite animal*") to appear if the respondent selected "99, *Other animal*" in the initial field. You would use branching logic to **keep the [other\_animal] field hidden unless [favorite\_animal] = 99**.

Notice that in branching logic, REDCap uses the numerical code ("raw value", or 99 in this case), not the text itself.

### 3 Steps to Branching Logic

1. Create initial field

**favorite\_animal:** This is the multiple-choice field that asks *What is your favorite animal? 1, Elephant* | *2, Manatee* | *3, Dog* | *4, Quokka* | *99, Other animal* 

**2. Create follow-up field other\_animal:** This is the text box field that asks *Please specify other favorite animal.* 

#### 3. Link them together with Branching Logic

Add Branching Logic to the **follow-up field.** (This tells REDCap "Keep this field hidden unless the answer to initial field is X.")

1. In Online Designer, find the follow-up field & click on branching logic icon (green arrows).

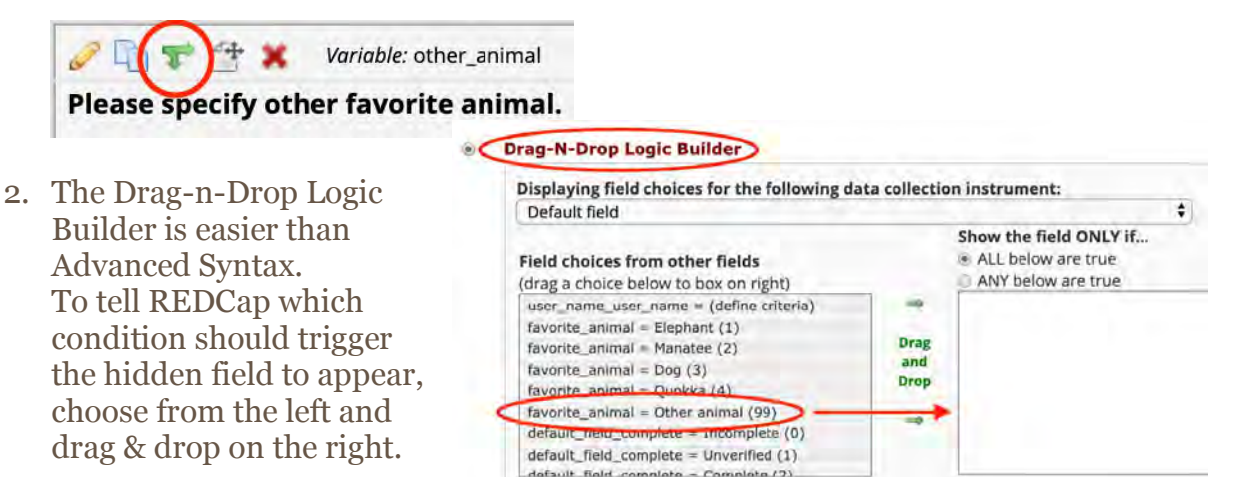

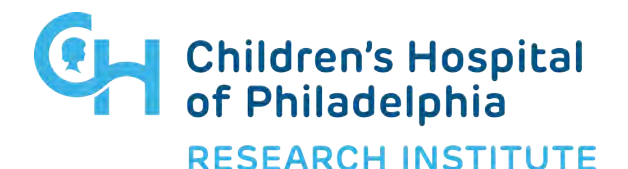

## **Branching Logic**

# How do I use branching logic if my initial field is numeric, not multiple-choice?

If your initial field is numeric, you can use mathematical operators in your logic like >, <, =. You could indicate a follow-up field should only show if, for example, **[age]** < **18**.

# How do I use logic to indicate the follow-up field should only appear if the initial field is/is not blank?

The logic to indicate blankness, or a null value, is two quotation marks: "". The operator to indicate "does not equal" is <>.

- Show this follow-up field only if the initial field is blank: [initial\_field] = ""
- Show this follow-up field only if the initial field is NOT blank: [initial\_field] <> ""

#### Can I use multiple triggers in my logic?

Yes, and you can still use the Drag-n-Drop Logic Builder. You'll simply drag and drop as many triggers as you need, and REDCap will connect them with AND or OR.

#### ALL of the below are true (AND is the connector)

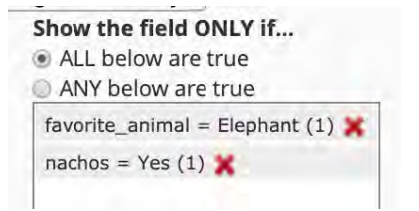

Show the field ONLY if... [favorite\_animal] = '1' and [nachos] = '1'

### ANY of the below are true (OR is the connector)

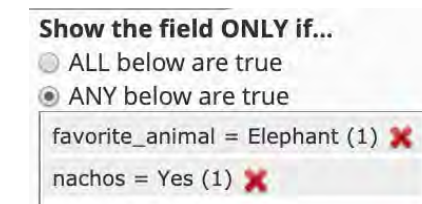

Show the field ONLY if...

[favorite\_animal] = '1' or [nachos] = '1'

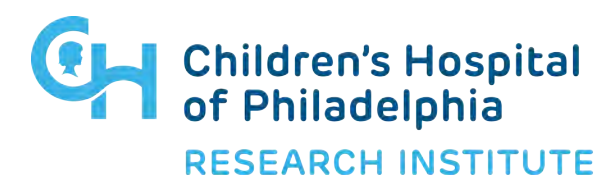

## **Branching Logic**

#### How do I indicate multiple checkbox responses in my logic?

The syntax for checkboxes is different from multiple choice because checkboxes allow for multiple responses. 1. You can still use the Drag-N-Drop Logic Builder for checkbox fields, which will ensure the syntax is correct. 2. Checkboxes will appear in the logic syntax as [checkbox\_field(value)]=1, to indicate "this choice was checked off".

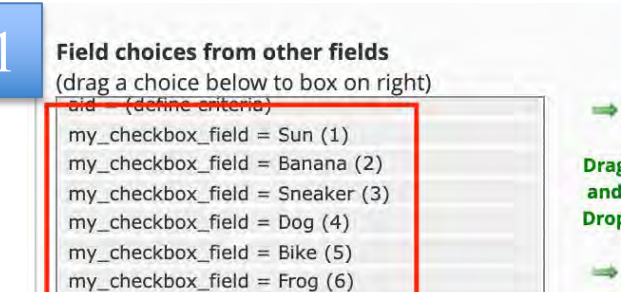

my\_checkbox\_field = Granola (7)

my\_checkbox\_field = Other (99)

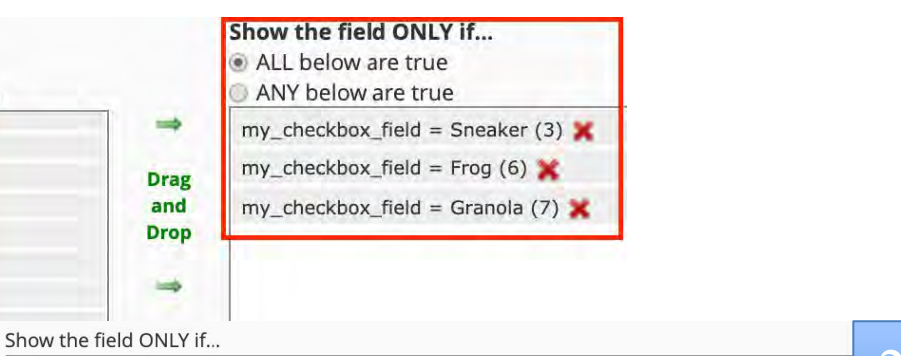

[my\_checkbox\_field(3)] = '1' and [my\_checkbox\_field(6)] = '1' and [my\_checkbox\_field(7)] = '1'

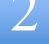

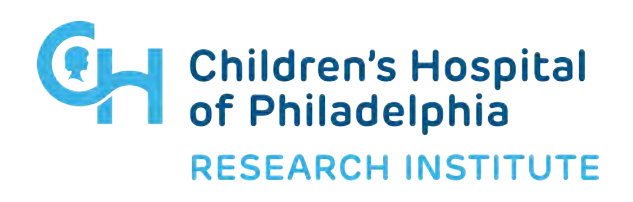